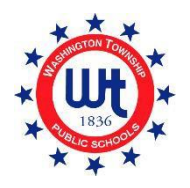

# GABAY NG GUMAGAMIT PARA SA ONLINE NA PAGPAPAREHISTRO

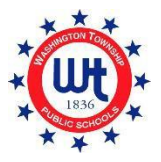

MGA PAMPUBLIKONG PAARALAN NG KABAYANAN NG WASHINGTON

Ini-update noong 2/9/22

### Mga Nilalaman

| Paunang Pagpaparehistro                                                 | 3  |
|-------------------------------------------------------------------------|----|
| Paggawa ng Bagong Account sa PowerSchool                                | 6  |
| Mga Bagong Pamilya sa Kabayanan ng Washington                           | 6  |
| Pagdaragdag ng Mag-aaral sa Kasalukuyang Account sa PowerSchool         | 11 |
| Mga Kasalukuyang Pamilya sa Kabayanan ng Washington                     | 11 |
| Pagkompleto ng Mga Form sa Pagpapatala                                  | 15 |
| Paano Mag-upload ng Dokumento Gamit ang Tool sa Pag-attach ng Dokumento | 17 |
| Pangkalahatang-ideya ng Mga Form sa Pagpapatala                         | 19 |
| Form A-Pangunahing Impormasyon                                          | 19 |
| Form B-Beripikasyon ng Kapanganakan at Demograpiko                      | 19 |
| Form C-Address ng Mag-aaral                                             | 19 |
| Form D-Abiso sa Mag-aaral hinggil sa McKinney-Vento                     | 20 |
| Form E-Paglalagay sa Labas ng Tahanan                                   | 20 |
| Form F-Dating Pagpapatala at Paglalabas ng Mga Rekord                   | 20 |
| Form G-Mga Contact ng Mag-aaral                                         | 20 |
| Form H-Impormasyon sa Kalusugan                                         | 22 |
| Form I-Survey sa Wika sa Tahanan                                        | 23 |
| Form J-Transportasyon                                                   | 23 |
| Form K-Teknolohiya                                                      | 23 |
| Form L-Form sa May-kaalamang Pahintulot sa Pagpapayo sa Paaralan        | 23 |
| Form M-Pagkilala ng Pagkompleto                                         | 23 |

| Form Q-Impormasyon, Mga Pahintulot, at Mga Kasunduan24 |
|--------------------------------------------------------|
|--------------------------------------------------------|

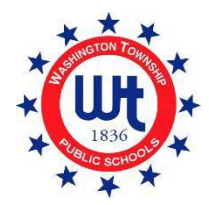

#### Paunang Pagpaparehistro

Bisitahin ang website ng Mga Pampublikong Paaralan ng Kabayanan ng Washington (Washington Township Public Schools) sa <u>www.wtps.org</u>.
 I-click ang dilaw na kahong pinamagatang "PAGPAPAREHISTRO NG MAG-AARAL (STUDENT REGISTRATION)" na matatagpuan sa home page.
 Para ma-access ang portal para sa paunang pagpaparehistro, i-click ang link na pinamagatang "PORTAL NG DISTRITO PARA SA PAUNANG PAGPAPAREHISTRO (DISTRICT PRE-REGISTRATION PORTAL)".

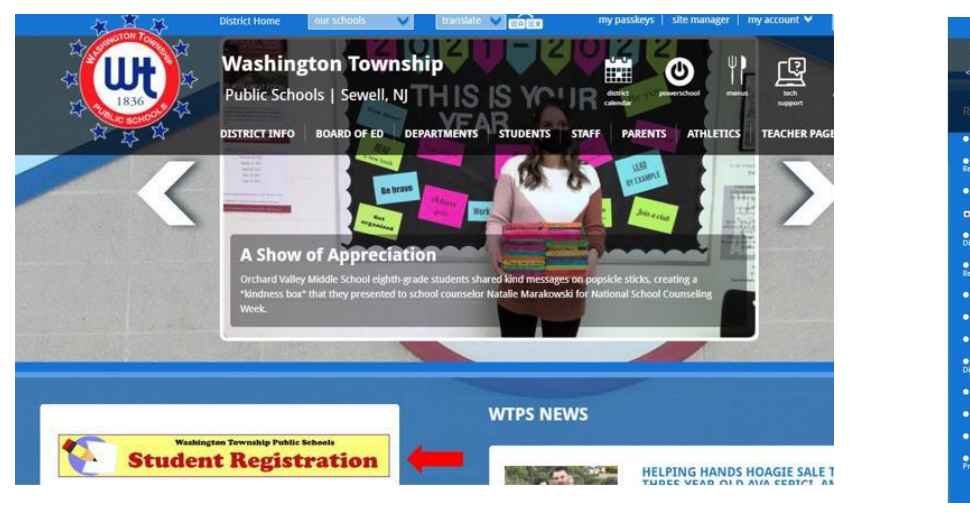

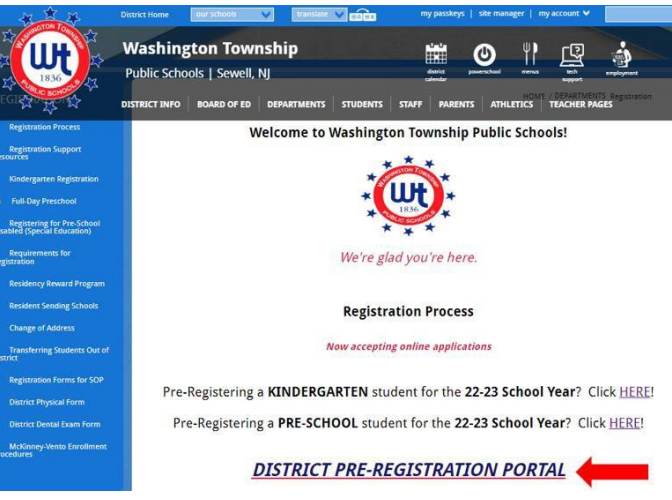

2. Ilagay ang impormasyon ng iyong anak sa bahaging Impormasyon ng Mag-aaral (Student Information) sa page.

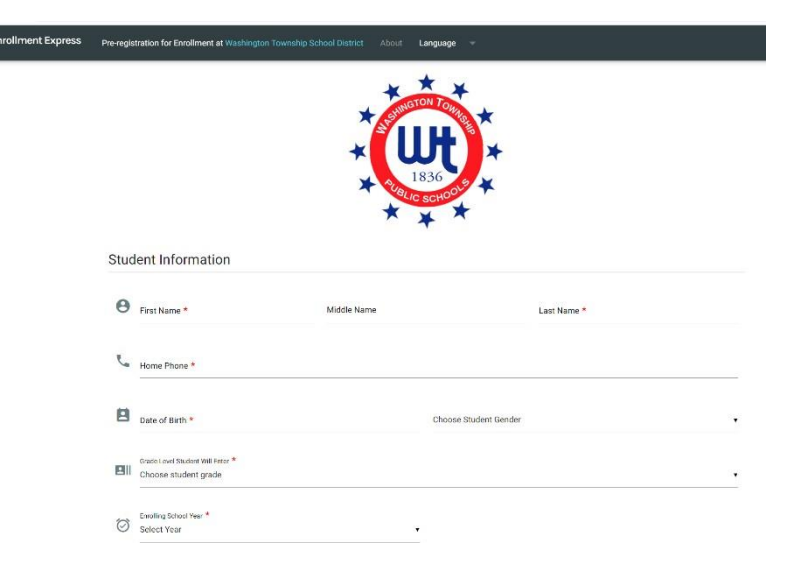

3. Sa seksiyong Pinipiling Paaralan (School Preference) ng page, pipiliin mo ang paaralang papasukan ng iyong anak batay sa kung saan ka nakatira. Kung hindi ka sigurado sa kung saang paaralan papasok ang iyong anak, magagamit mo ang aming listahan ng Mga Paaralan ng Residente (Resident Schools) para hanapin ang tamang paaralan.

| Scho     | ool Preference                                                                                                    |                                                                                                    |
|----------|----------------------------------------------------------------------------------------------------|----------------------------------------------------------------------------------------------------|
| Plas     | lease select the appropriate resident school according to the ssigned at Registration. If you're not sure, kind relick here. | e location of your residence. If the incorrect school is selected, no problem! The correct school will be Click here to search the Resident Schools by street name. |
|          | School Preference 1 *                                                                                                    |                                                                                                    |
| <b>N</b> | Choose School                                                                                                    | Click here to select your school.                                                                                                    |

- 4. Impormasyon ng Sambahayan-Ilagay ang address kung saan nakatira ang mag-aaral at isaad kung ang mag-aaral ay mayroon o walang kapatid na nakatala na sa distrito.
- 5. Impormasyon ng Tagapangalaga-Ilagay ang IYONG impormasyon dito. Mangyaring tiyaking ibigay ang iyong tamang email address at numero ng telepono. Napakahalaga na tama ang impormasyong ito dahil ito ang gagamitin namin para makipag-ugnayan sa iyo tungkol sa iyong aplikasyon.
- 6. Kapag kompleto na ang lahat ng kinakailangang impormasyon, dapat mong patunayan ang iyong pagkakakilanlan at pagkatapos ay i-click ang "MAG-APPLY SA PAARALAN (APPLY TO SCHOOL)".

| -      | Street *                                                                                                    | City *                            |
|--------|----------------------------------------------------------------------------------------------------|-----------------------------------|
|        | Siter                                                                                                    |                                   |
|        | State *                                                                                                    |                                   |
|        | Choose State                                                                                                    | ▼ ZIP *                           |
| **     | O Student has sibling surrantly attending school in Weshington T                                                                                           | Sumakin Coloral District          |
|        | <ul> <li>Student has sibling currently attending school in Washington i</li> <li>Student does not have sibling currently attending school in Wa</li> </ul> | shington Township School District |
| 0      |                                                                                                    |                                   |
| -113   | rdian Information                                                                                                    |                                   |
| Gua    | rdian Information                                                                                                    |                                   |
| Gua    | rdian Information                                                                                                    |                                   |
| Gua    | rdian Information                                                                                                    |                                   |
| Contac | Email *                                                                                                    |                                   |
| Contac | Email *                                                                                                    |                                   |
| Contac | Email *                                                                                                    | Phone *                           |
| Contac | Email *                                                                                                    | Phone *                           |
| Contac | Email *                                                                                                    | Phone *                           |

7. Makakatanggap ka ng email mula sa Enrollment Express na nagkukumpirmang natanggap na ang iyong aplikasyon. Ito ay magiging katulad nito:

#### **Enrollment Pre-registration Received**

Dear Enrollment Express User, The Pre-registration you submitted to Washington Township School District for has been received. Your child's Pre-registration will be reviewed by school staff. You will receive more information when it is processed. If you have questions or need assistance, please contact Washington Township School District directly. Thank you for using Enrollment Express!

8. Kapag naaprubahan na ng aming Tagapagtala ang iyong paunang pagpaparehistro, makakatanggap ka ng isa pang email na naglalaman ng mahalagang impormasyon. Maglalaman ang email na ito ng link sa website, ID sa Pag-access, at Password sa Pag-access na kinakailangan para makompleto ang mga password sa pagpaparehistro. Natatangi ang impormasyong ito sa iyong anak at hindi ito maibabahagi.

#### Paggawa ng Bagong Account sa PowerSchool

#### Mga Bagong Pamilya sa Kabayanan ng Washington

Nalalapat lang ang mga hakbang sa ibaba sa mga bagong pamilya na kasalukuyang walang account sa PowerSchool. Kung mayroon ka nang account sa PowerSchool para sa ibang batang nasa distrito, mangyaring tingnan ang mga tagubilin para sa "Mga Kasalukuyang Pamilya sa Kabayanan ng Washington".

Ang susunod na hakbang sa proseso ng pagpaparehistro ay ang paggawa ng iyong account sa PowerSchool. Ang PowerSchool ang Sistema para sa Impormasyon ng Mag-aaral na ginagamit ng aming distrito. Ang iyong access sa PowerSchool ay pananatilihin kang napapanahon sa pag-unlad at progreso ng iyong anak sa kanyang mga taon sa Distrito ng Paaralan ng Kabayanan ng Washington. Kung HINDI ka pa nagkaroon ng account sa PowerSchool at wala kang ibang anak sa distrito, mangyaring sundin ang mga tagubiling ito nang mabuti, dahil isa itong mahalagang hakbang sa proseso ng pagpaparehistro.

- 1. Pagkatapos masuri ng iyong impormasyon sa paunang pagpaparehistro, makakatanggap ka ng email mula sa aming Departamento sa Pagpaparehistro. Maaaring abutin nang hanggang 5 araw ng negosyo para maipadala ang email na ito sa iyo. Maglalaman ang email na ito ng tutorial, kasama ang mga napakahalagang link at impormasyon sa pag-log in na kakailanganin mo para gawin ang iyong bagong account sa PowerSchool.
- 2. Mula sa email, i-click ang link na "<u>https://wtps.powerschool.com/public</u>". I-click ang tab na may label na "GUMAWA NG ACCOUNT (CREATE ACCOUNT)" at pagkatapos ay i-click ang bughaw na button na "GUMAWA NG ACCOUNT".

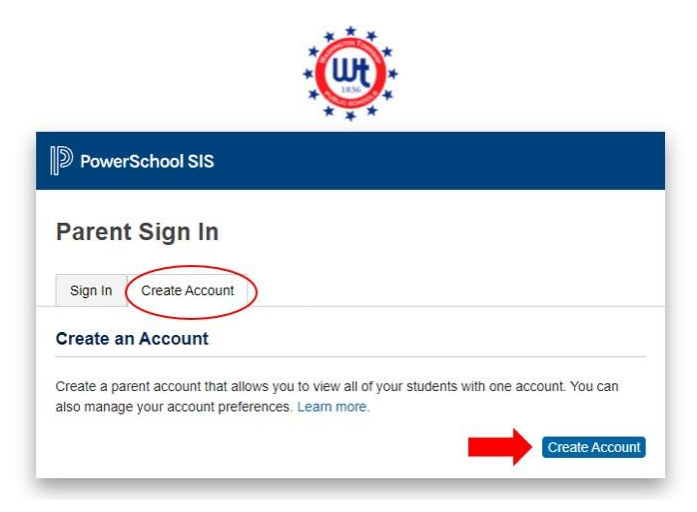

 Ilagay ang iyong pangalan, email address, username (iyong email address) at pinipiling password. DAPAT mong gamitin ang iyong email address bilang iyong username! Maaari kang gumawa ng sarili mong password. Hindi dapat mas mababa sa 8 character ang haba ng password. \*\*Hindi ka makakapag-log in kung hindi mo ginagamit ang iyong email address!

| PowerSchool SIS        |                                            |
|------------------------|--------------------------------------------|
| Create Parent Account  |                                            |
| Parent Account Details |                                            |
| First Name             | Enter parent/guardian FIRST name           |
| Last Name              | Enter parent/guardian LAST name            |
| Email                  | Enter parent/guardian email address        |
| Re-enter Email         | Re-enter parent/guardian email address     |
| Desired Username       | Enter your email address for your username |
| Password               | Enter your desired password                |
| Re-enter Password      | Re-enter your desired password             |
| Password must:         | •Be at least 8 characters long             |

4. Sunod, ili-link mo ang iyong (mga) anak sa account. Ilagay ang pangalan, ID sa Pag-access, at Password sa Pag-access ng mag-aaral, at ang kaugnayan mo sa kanya. Makikita ang ID sa Pag-access at Password sa Pag-access sa email na ipinadala sa iyo mula sa Departamento sa Pagpaparehistro. Kung kina-copy at pine-paste mo ang ID sa Pag-access at Password sa Pag-access, mangyaring tiyakin na hindi mo kina-copy ang anumang space, dahil magdudulot ito ng kamalian sa proseso. Kung nagrerehistro ka ng maraming mag-aaral, kakailanganin mong ilagay ang pangalan, ID sa Pag-access, Password sa Pag-access, at Kaugnayan para sa bawat bata. *\*\*TANDAAN: Ang bawat mag-aaral ay may magkakaibang ID sa Pag-access at Password sa Pag-access.* Sumangguni sa email na ipinadala sa iyo ng Departamento sa Pagpaparehistro para sa mga tamang Code sa Pag-access at Password sa Pag-access.

| ink Students to Account                                   |                                                           |
|-----------------------------------------------------------|-----------------------------------------------------------|
| Enter the Access ID, Access Passwo<br>your Parent Account | ord, and Relationship for each student you wish to add to |
| Student Name                                              | Enter the student's first and last name                   |
| Access ID                                                 | Enter the Access ID that was sent via email               |
| Access Password                                           | Enter the Access Password that was sent via email         |
| Relationship                                              | Choose your relationship to the student                   |
| 2                                                         |                                                           |
| Student Name                                              |                                                           |
| Access ID                                                 |                                                           |
| Access Password                                           |                                                           |
| Relationship                                              | Choose                                                    |

5. Kapag inilagay mo na ang impormasyon sa itaas para sa iyong (mga) anak, i-click ang bughaw na button na "**ILAGAY (ENTER)**" sa ibabang bahagi ng screen.

| Student Name    |        |     |
|-----------------|--------|-----|
| Access ID       |        |     |
| Access Password |        |     |
| Relationship    | Choose | -   |
|                 | Ent    | er) |

- 6. Kompleto na ang iyong pagsasaayos ng account sa PowerSchool.
- 7. Para i-access ang iyong mga form sa pagpapatala, i-click lang ang "MGA FORM (FORMS)" mula sa menu sa kaliwang bahagi ng screen.

| Alextine              | -            |            |                 |      |       |      |      |          |                    |            |       |
|-----------------------|--------------|------------|-----------------|------|-------|------|------|----------|--------------------|------------|-------|
| Alerting              | Grades       | and Att    | endance: I      | DOUD | , SAN | DY   |      |          |                    |            |       |
| SwiftReach            |              |            |                 |      |       |      |      |          |                    |            |       |
|                       | Grades and A | Attendance | Standards Grade | s    |       |      |      |          |                    |            |       |
| Navigation            |              |            |                 |      |       |      |      |          |                    |            |       |
| Grades and            |              |            |                 |      |       |      |      |          | Attendance E       | By Class   |       |
| Attendance            | Evo          |            | Last Week       |      |       | This | Week |          | Course             | 811        | 112   |
| Grade History         | CAP          | M          | TWH             | F    | M     | T    | W H  | F        | Course             |            | INC   |
| Attendance<br>History |              |            |                 |      |       |      |      |          | Coursed and shared | 004 (141)  |       |
|                       |              |            |                 |      |       |      |      |          | Current weighted   | GPA (MT)   |       |
| Notification          |              |            |                 |      |       |      |      |          | Show dropped ci    | asses also |       |
| Teacher               |              |            |                 |      |       |      |      |          | Attendance         | By Day     |       |
| Comments              |              |            | Last Week       |      |       |      |      | This Wee | k                  |            |       |
| Forms                 | м            | Т          | w               | Н    | F     | м    | т    | W        | Н                  | F          | 21-22 |
|                       |              |            |                 |      |       |      |      |          |                    |            | 0     |
| Student<br>Decorto    |              |            |                 |      |       |      | 11-  |          | Attenda            | nce Totals | 0     |

8. I-click ang "PAGPAPATALA (ENROLLMENT)".

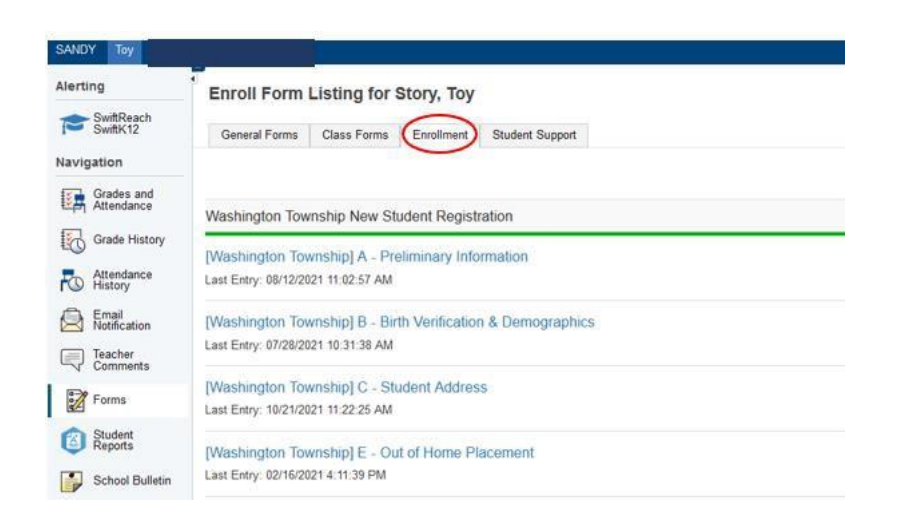

9. Ipinapakita rito ang iyong mga form sa pagpaparehistro. Handa ka nang magparehistro! I-click ang unang pangalan ng form para simulang kompletuhin ang mga form.

| Alerting               | General Form      | S Class Forms                             | Enrollment                | Student Support                          |                  |                         |           |
|------------------------|-------------------|-------------------------------------------|---------------------------|------------------------------------------|------------------|-------------------------|-----------|
| SwiftReach<br>SwiftK12 | Enroll Form       | Listing for K                             | id, Aweson                | ne WTPS                                  |                  |                         |           |
| Navigation             |                   |                                           |                           |                                          |                  |                         |           |
| Grades and             | Your preference   | s haven't been configur                   | ed.                       |                                          |                  |                         |           |
| Grade<br>History       | To configure if a | nd how you'll receive no                  | otifications for form     | ns, please use the button below to set y | our preferences. |                         |           |
| Attendance<br>History  |                   |                                           |                           |                                          |                  |                         |           |
| Email<br>Notification  | Forms             |                                           |                           |                                          |                  |                         |           |
| Teacher<br>Comments    |                   |                                           |                           |                                          |                  |                         |           |
| Forms                  |                   |                                           |                           |                                          | Search forms     |                         |           |
| School<br>Bulletin     | Washington        | Township New Stu                          | udent Registra            | tion                                     |                  |                         |           |
| Class                  | Status            | Form Name                                 |                           | Form Description                         |                  | Category                |           |
| Balance                | Empty             | [Washington Towns]<br>Information         | nip] A - Preliminary      | 6                                        |                  | Washington Township New | Student R |
| My                     | 🟉 Empty           | [Washington Towns]                        | hip] B - Birth Verifie    | cation                                   |                  | Washington Township New | Student R |
| Account<br>Preferences | Empty             | [Washington Towns]<br>Demographics        | nip] C - Student          |                                          |                  | Washington Township New | Student R |
|                        | e Empty           | [Washington Towns]                        | hip] D - Student Ac       | ddress .                                 |                  | Washington Township New | Student R |
|                        | 🟉 Empty           | [Washington Towns]<br>and Records Release | nip] G - Previous E<br>se | Inrollment                               |                  | Washington Township New | Student R |
|                        | Empty             | [Washington Towns]                        | nip] H - Student Co       | ontacts                                  |                  | Washington Township New | Student R |
|                        | Empty             | [Washington Towns]                        | nip] I - Health Infor     | mation                                   |                  | Washington Township New | Student R |
|                        | Empty             | [Washington Towns]                        | nip] J - Health Auth      | horizations                              |                  | Washington Township New | Student R |
|                        |                   |                                           |                           |                                          |                  |                         |           |

10. Kung nagrerehistro ka ng maraming mag-aaral, makikita mo na may tab para sa bawat mag-aaral. I-click ang unang mag-aaral at kompletuhin ang kanyang mga form. Kapag tapos na, iki-click mo ang susunod na mag-aaral at kokompletuhin mo ang mga ibinigay na form. *Maaaring naiiba ang mga form para sa bawat mag-aaral*.

| Awesome Fabulous                                                      | Tabs                | for multiple          | students w                 | <mark>ll appear here.</mark>                           |    |
|-----------------------------------------------------------------------|---------------------|-----------------------|----------------------------|--------------------------------------------------------|----|
| Alerting                                                              | General Forms       | Class Forms           | Enrollment                 | Student Support                                        |    |
| SwiftReach<br>SwiftK12                                                | School Form         | Listing for K         | id, Awesor                 | ne WTPS                                                |    |
| Grades and<br>Attendance<br>Grade<br>History<br>Attendance<br>History | Your preferences ha | iven't been configure | d.<br>tifications for form | , please use the button below to set your preferences. |    |
| Email<br>Notification<br>Teacher<br>Comments                          | Forms               |                       |                            | Search for                                             | ms |
| Forms<br>School                                                       |                     |                       |                            |                                                        |    |

#### Pagdaragdag ng Mag-aaral sa Kasalukuyang Account sa PowerSchool

#### Mga Kasalukuyang Pamilya sa Kabayanan ng Washington

Madali lang ang pagdaragdag ng bagong mag-aaral sa iyong kasalukuyang account sa PowerSchool! Kapag tapos na, magagawa mong mag-log in sa isang account at tingnan ang impormasyon para sa lahat ng iyong mag-aaral. Para idagdag ang iyong bagong mag-aaral, sundin ang mga direksiyon sa ibaba:

- 1. Pagkatapos masuri ng iyong impormasyon sa paunang pagpaparehistro, makakatanggap ka ng email mula sa aming Departamento sa Pagpaparehistro. Maaaring abutin nang hanggang 5 araw ng negosyo para maipadala ang email na ito sa iyo. Maglalaman ang email na ito ng tutorial, kasama ang mga napakahalagang link at impormasyon sa pag-log in na kakailanganin mo para gumawa ng account sa PowerSchool.
- 2. I-click ang link na "https://wtps.powerschool.com/public". Ilagay ang iyong kasalukuyang impormasyon sa pag-log in sa PowerSchool at i-click ang "MAG-SIGN IN (SIGN IN)".

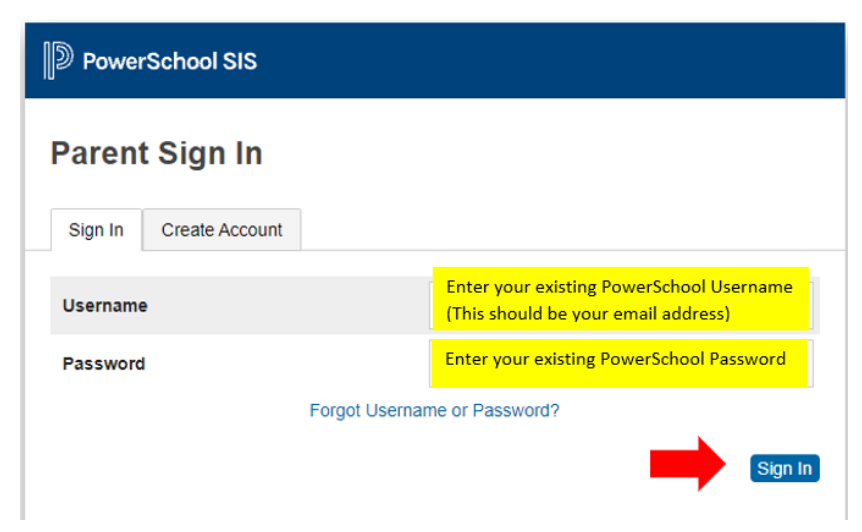

3. Kapag naka-log in ka na sa iyong account sa PowerSchool, i-click ang "MGA KAGUSTUHAN SA ACCOUNT (ACOUNT PREFERENCES)" na matatagpuan sa menu sa kaliwang bahagi ng screen. Pagkatapos ay i-click ang bughaw na button na "MAGDAGDAG (ADD)" sa kanang bahagi ng screen.

| PowerSchoo               | hool SIS                                                       | Welcome, Heather Sullivan Help Sign Out |
|--------------------------|----------------------------------------------------------------|-----------------------------------------|
| ANDY Toy                 |                                                                | ± € ↓ 1                                 |
| Alerting                 | Account Preferences - Students                                 |                                         |
| SwiftReach<br>SwiftK12   | Account rectences - oracents                                   |                                         |
| Navigation               | Profile Students                                               |                                         |
| Grades and<br>Allendance | My Students                                                    |                                         |
| Grade History            | To add a student to your Parent account, click the ADD button. |                                         |
| Attendance<br>History    | 1. SANDY DOUD<br>2. Toy Story                                  |                                         |
| Email<br>Notification    |                                                                |                                         |
| Teacher<br>Comments      |                                                                |                                         |
| Forms                    |                                                                |                                         |
| Student Reports          |                                                                |                                         |
| School Bulletin          |                                                                |                                         |
| Class<br>Registration    |                                                                |                                         |
| 😂 Balance                |                                                                |                                         |
| My Calendars             |                                                                |                                         |
| Easy Bridge<br>Access    |                                                                |                                         |
| Account<br>Preferences   |                                                                |                                         |

4. Ilagay ang pangalan ng iyong mag-aaral, kasama ang ID sa Pag-access at Password sa Pag-access na ibinigay sa email mula sa Departamento sa Pagpaparehistro. Ilalagay mo rin ang iyong kaugnayan sa mag-aaral. Kung kina-copy at pine-paste mo ang ID sa Pag-access at Password sa Pag-access, mangyaring tiyakin na hindi mo kina-copy ang anumang space, dahil magdudulot ito ng kamalian sa proseso. I-click ang "OK".

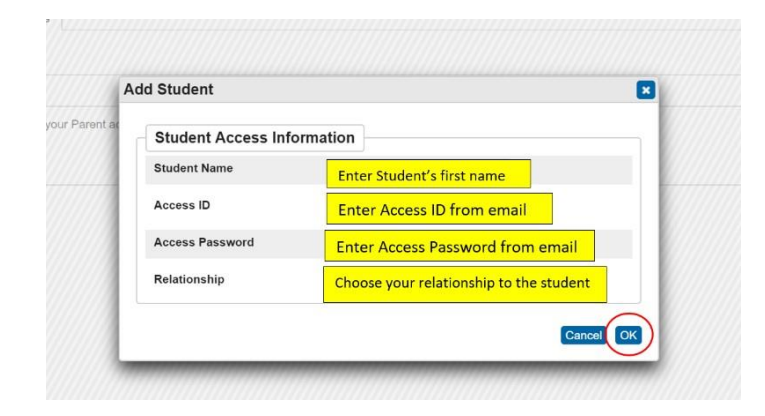

5. Makakatanggap ka ng mensahe na nagpapaalam sa iyong na-save na ang iyong mga pagbabago. Naidagdag na ang iyong mag-aaral sa iyong account. Makikita mo ang kanyang pangalan, kasama ang iyong iba pang mag-aaral, sa itaas na bahagi ng screen. I-click ang pangalan ng iyong mag-aaral sa itaas na bahagi ng page para ma-access ang mga form sa pagpaparehistro.

| Fantastic Awesome        | Awesome                                                        |
|--------------------------|----------------------------------------------------------------|
| Alerting                 | Account Preferences - Students                                 |
| SwiftReach<br>SwiftK12   |                                                                |
| Navigation               | Profile Students                                               |
| Grades and<br>Attendance | My Students                                                    |
| Grade History            | Changes Seved                                                  |
| Attendance<br>History    | To add a stucent to your Parent account, click the ADD button. |
| Email<br>Notification    | 2. Avesome Student     3. Avesome Student                      |
| Teacher                  |                                                                |

6. I-click ang "MGA FORM (FORMS)" at pagkatapos ay i-click ang tab ng "PAGPAPATALA (ENROLLMENT)". Ililista rito ang mga form. Handa ka nang magparehistro!

| Fantastic Awesome        | Awesome         |                                   |                                |                               |                  |                       |                        | # # A             |
|--------------------------|-----------------|-----------------------------------|--------------------------------|-------------------------------|------------------|-----------------------|------------------------|-------------------|
| Alerting                 | General For     | ms Class Forms                    |                                | 2 P                           |                  |                       |                        |                   |
| SwiftReach<br>SwiftK12   | Enroll For      | m Listing for S                   | tudent, Awesome                | WTPS                          |                  |                       | D E1                   | nrollment Express |
| Navigation               |                 |                                   |                                |                               |                  |                       |                        |                   |
| Grades and<br>Attendance | Your preference | tes haven't been configu          | red.                           |                               |                  |                       |                        |                   |
| Grade<br>History         | To configure if | and how you'll receive n          | otifications for forms, please | use the button below to set y | our preferences. |                       |                        |                   |
| Attendance<br>History    |                 |                                   |                                |                               |                  |                       |                        | Falence           |
| A Email Notification     | Froms           |                                   |                                |                               |                  |                       |                        |                   |
| Teacher<br>Comments      |                 |                                   |                                |                               |                  |                       |                        |                   |
| Forms                    | 1               |                                   |                                |                               | Search forms.    |                       |                        |                   |
| School Bulletin          | wasnington      | Township New St                   | udent Registration             |                               |                  |                       |                        |                   |
| Te Class                 | Status          | Form Name                         |                                | Form Description              |                  | Category              |                        | Last Entry        |
| Balance                  | # Ericty        | (Washington Towns<br>Information  | hip] A - Pretminary            |                               |                  | Washington Township N | ew Student Registratio | on .              |
| My.                      | # Empty         | (Washington Towns                 | Np] B - Birth Verification     |                               |                  | Washington Township N | ew Student Registratio | 26 C              |
| Account<br>Preferences   | Erroly.         | (Washington Towns<br>Demographics | hip] C - Student               |                               |                  | Washington Township N | ew Student Registratio | 2n                |
|                          | # Engly         | (Washington Towns                 | No) D - Student Address        |                               |                  | Washington Township N | ew Student Registratio | on .              |
|                          | - Frank         | Address of the owner              | Not Of Banda is Providences    |                               |                  |                       | - Photos Desistant     | 23                |

Pagkompleto ng Mga Form sa Pagpapatala

1. Ipinapakita ang iyong mga form sa pagpaparehistro sa ilalim ng tab ng Pagpapatala.

| Alerting                 | General Form                                                                                                    | ms Class Forms                           | Enrollment                | Student Support  |              |                                    |  |
|--------------------------|----------------------------------------------------------------------------------------------------|------------------------------------------|---------------------------|------------------|--------------|------------------------------------|--|
| SwiftReach<br>SwiftK12   | Enroll For                                                                                                    | m Listing for K                          | ڻ<br>id, Aweson           | ne WTPS          |              |                                    |  |
| Navigation               | Your preference                                                                                                    | es baven't been confidu                  | ber                       |                  |              |                                    |  |
| Grades and<br>Attendance | To configure if and how you'll receive notifications for forms, please use the button below to set your preferences. |                                          |                           |                  |              |                                    |  |
| Grade<br>History         |                                                                                                    |                                          |                           |                  |              |                                    |  |
| Attendance<br>History    |                                                                                                    |                                          |                           |                  |              |                                    |  |
| Email<br>Notification    | Forms                                                                                                    |                                          |                           |                  |              |                                    |  |
| Teacher<br>Comments      |                                                                                                    |                                          |                           |                  |              |                                    |  |
| Forms                    |                                                                                                    |                                          |                           |                  | Search forms |                                    |  |
| School<br>Bullotin       | Washington Township New Student Registration                                                                         |                                          |                           |                  |              |                                    |  |
| Class                    | Status                                                                                                    | Form Name                                |                           | Form Description |              | Category                           |  |
| Balance                  | Empty                                                                                                    | [Washington Towns]<br>Information        | hip] A - Preliminar       | 6                |              | Washington Township New Student Re |  |
| My                       | 🟉 Empty                                                                                                    | [Washington Towns]                       | hip] B - Birth Verifi     | cation           |              | Washington Township New Student Re |  |
| Account<br>Preferences   | Empty                                                                                                    | [Washington Townsh<br>Demographics       | hip] C - Student          |                  |              | Washington Township New Student Re |  |
|                          | 🟉 Empty                                                                                                    | [Washington Towns]                       | hip] D - Student Ad       | Idress           |              | Washington Township New Student Re |  |
|                          | Empty                                                                                                    | [Washington Townsh<br>and Records Relear | hip] G - Previous E<br>se | Inrollment       |              | Washington Township New Student Re |  |
|                          | Empty                                                                                                    | [Washington Towns]                       | hip] H - Student Ci       | ontacts          |              | Washington Township New Student Re |  |
|                          | p Empty                                                                                                    | [Washington Towns]                       | hip] I - Health Infor     | mation           |              | Washington Township New Student Re |  |
|                          | 🟉 Empty                                                                                                    | (Washington Towns)                       | hip] J - Health Auti      | horizations      |              | Washington Township New Student Re |  |
|                          | Empty                                                                                                    | [Washington Towns]                       | hip] K - Kindergart       | en Health        |              | Washington Township New Student Re |  |

2. Simulan ang pagkompleto ng iyong pakete sa pagpapatala sa pamamagitan ng pag-click sa unang form, ang [Kabayanan ng Washington] A-Pangunahing Impormasyon.

| Alerting               | General Form                                                                                                    | ms Class Forms                              | Enrollment           | Student Support  |              |                           |           |  |
|------------------------|----------------------------------------------------------------------------------------------------|---------------------------------------------|----------------------|------------------|--------------|---------------------------|-----------|--|
| SwiftReach<br>SwiftK12 | Enroll Form                                                                                                    | n Listing for Kid                           | ڻ<br>I, Awesome      | e WTPS           |              |                           | 1         |  |
| lavigation             |                                                                                                    |                                             |                      |                  |              |                           |           |  |
| Grades and             | Your preferences haven't been configured.                                                                            |                                             |                      |                  |              |                           |           |  |
| Grade<br>History       | To configure if and how you'll receive notifications for forms, please use the button below to set your preferences. |                                             |                      |                  |              |                           |           |  |
| Attendance<br>History  |                                                                                                    |                                             |                      |                  |              |                           |           |  |
| Email<br>Notification  | Forms                                                                                                    |                                             |                      |                  |              |                           |           |  |
| Teacher<br>Comments    |                                                                                                    |                                             |                      |                  |              |                           |           |  |
| Forms                  |                                                                                                    |                                             |                      |                  | Search forms |                           |           |  |
| School<br>Bulletin     | Washington Township New Student Registration                                                                         |                                             |                      |                  |              |                           |           |  |
| Class                  | Status                                                                                                    | Form Name                                   |                      | Form Description |              | Category                  |           |  |
| Balance                | Empty                                                                                                    | (Washington Township<br>Information         | o] A - Preliminary   |                  |              | Washington Township New S | itudent F |  |
| My.                    | Empty                                                                                                    | (Washington Township                        | ] B - Birth Verifica | tion             |              | Washington Township New S | itudent F |  |
| Account<br>Preferences | Empty                                                                                                    | (Washington Township<br>Demographics        | o] C - Student       |                  |              | Washington Township New S | Rudent F  |  |
|                        | Empty                                                                                                    | (Washington Township                        | ] D - Student Add    | ress             |              | Washington Township New S | itudent F |  |
|                        | Empty                                                                                                    | (Washington Township<br>and Records Release | o] G - Previous En   | rolment          |              | Washington Township New S | itudent F |  |
|                        | Empty                                                                                                    | (Washington Township                        | ] H - Student Con    | tacts            |              | Washington Township New S | itudent P |  |
|                        | Empty                                                                                                    | (Washington Township                        | ) I - Health Inform  | ation            |              | Washington Township New S | Rudent F  |  |
|                        | Empty                                                                                                    | (Washington Township                        | J - Health Autho     | rizations        |              | Washington Township New S | Rudent F  |  |
|                        | = Empty                                                                                                    | Washington Township                         | d K - Kindernarten   | LinaWh           |              | Washington Tranship New S | turient D |  |

- 3. Sa ibabang bahagi ng form na ito, at sa ilan sa iba pang form, kailangan mong mag-upload ng dokumento. Mayroon kaming tool na nagbibigay-daan sa iyong i-upload ang iyong mga dokumento nang mabilis at madali. Ibinibigay ang mga partikular na step-by-step na tagubilin sa susunod na seksiyon.
- 4. Kapag natapos ka na sa pag-upload ng iyong dokumento, suriin ang impormasyon sa form. Kapag nasuri mo na ang iyong impormasyon, i-click ang

"ISUMITE (SUBMIT)". Awtomatikong maglo-load ang susunod na form sa iyong pakete.

- 5. Patuloy na kompletuhin ang bawat form at i-click ang "ISUMITE" sa dulo ng bawat form.
- 6. Depende sa iyong aplikasyon, ang huling form sa pakete ay ang Form P-Pagkilala ng Pagkompleto **o** ang Form Q-Impormasyon, Mga Pahintulot, at Mga Kasunduan. Kapag isinumite mo na ang form na ito, kompleto na ang iyong pakete.
- 7. Mangyaring tandaan na maaaring lumabas ang ilang form bilang resulta ng iyong mga tugon. Hindi lahat ay magkakaroon ng magkakaparehong form sa pagpaparehistro. Nakaayos ang mga form ayon sa letra. Kung mapapansin mong may nawawalang letra, ayos lang iyon. Nangangahulugan lang ito na maaaring hindi nalalapat sa iyo ang form na iyon.

#### Paano Mag-upload ng Dokumento Gamit ang Tool sa Pag-attach ng Dokumento

Sa mga partikular na form sa iyong pakete sa pagpaparehistro, kailangan mong mag-upload ng mga dokumento. Kailangan ang mga dokumentong ito para maitala ang iyong mag-aaral sa paaralan. Kung kailangan mong mag-upload ng dokumento para sa isang partikular na form, lalabas sa form ang tool sa pag-attach ng dokumento. Napakadaling gamitin nito.

Para gawing mas mahusay ang proseso ng pagpaparehistro, iminumungkahi namin na i-scan mo ang mga kinakailangang dokumento nang maaga at i-save ang mga ito sa iyong device. Tiyaking tandaan kung saan mo na-save ang mga ito para madali mong makita ang mga ito kapag kailangan mo.

Nasa ibaba ang listahan ng mga dokumentong kinakailangan para sa pagpaparehistro:

- Patunay ng Paninirahan
  - Isa sa mga sumusunod: pahayag sa mortgage, bill sa buwis, kasunduan sa pagpapaupa/pag-lease, Notaryadong Form ng Sulat sa Paninirahan
  - Dalawa sa mga sumusunod: mga buwis, bill ng kuryente, bill ng tubig, bill ng cable, bill ng gas, iba pang dokumentong nagpapakita ng patunay ng paninirahan
- May Litratong ID ng Magulang/Tagapangalaga
- Mga Rekord sa Pagpapabakuna
- Orihinal na Sertipiko ng Kapanganakan
- Litrato ng iyong anak
- Pisikal na Eksaminasyon (nakatakdang isumite sa loob ng 30 araw mula sa pagpaparehistro)
- Mga eksaminasyon ng ngipin para sa mga nagpapatalang mag-aaral sa kindergarten (nakatakdang isumite sa loob ng 30 araw mula sa pagpaparehistro)
- Mga papeles sa kustodiya (o iba pang nauugnay na kautusan ng hukuman), kung naaangkop
- Kopya ng kasalukuyang IEP/504
- Mga kasalukuyang marka o marka sa standardized na pagsusulit (kung lumilipat sa distrito)
- Mga hindi opisyal na transcript (mga mag-aaral sa mataas na paaralan)

Para magdagdag ng dokumento, sundin ang mga tagubilin sa ibaba:

• Para magdagdag ng dokumento, i-click ang "MAGDAGDAG NG DOKUMENTO (ADD DOCUMENT)".

| Document Attachment |      |                  |
|---------------------|------|------------------|
| Add Document        |      | Search documents |
| Document Name       | User | Upload Date      |

• Lalabas ang kahon para sa Pag-attach ng Dokumento. I-click ang "MAG-BROWSE (BROWSE)".

| Please note: if you do n | Document Attachment                             | mitted to the school n |
|--------------------------|-------------------------------------------------|------------------------|
| Document Attachmer       | Click the Browse button to Browse select a file |                        |
| Document Name            | Upload                                          | 1                      |
| Private Documen          | Privacy • Terms                                 | .com                   |

• Hanapin ang file na dati mo nang na-save, i-click ang file na iyon at pagkatapos ay i-click ang "BUKSAN (OPEN)".

| Open                                                               |           |                                                                                                    |                                                          |                                                                                          | ×                                    | Un          |
|--------------------------------------------------------------------|-----------|----------------------------------------------------------------------------------------------------|----------------------------------------------------------|------------------------------------------------------------------------------------------|--------------------------------------|-------------|
| → * ↑                                                              | > This    | PC > Desktop > Affidavits                                                                                                    | v U                                                      | Search Affidavits                                                                        | P                                    |             |
| rganize * N                                                        | ew folder |                                                                                                    |                                                          | (i · 🗇                                                                                   | 0                                    |             |
| 🕈 Quick access                                                     | î         | Name                                                                                                    | Date                                                     | Type                                                                                     | Size                                 | -           |
| Desktop     Downloads     Documents     Pictures                   | * * * *   | Homeowner Host Certification Pts I and II     Landlood Certification Part I and II     Parent-Resident Certification for an Afrida | 4/9/2020 8:54 AI<br>4/9/2020 8:56 AI<br>4/9/2020 9:03 AI | M Adobe Acrobat D.,<br>M Adobe Acrobat D.,<br>M Adobe Acrobat D.,<br>M Adobe Acrobat D., | 4 3 7                                |             |
| Affidavits Public Dasks OneDrive This PC Disktop Desktop Documents | op<br>v 1 | s .                                                                                                    |                                                          |                                                                                          | >                                    | rou I       |
| Documents                                                          | File nam  | e: Homeowner Certification Pts I and II                                                                                            |                                                          | All Files 2                                                                              |                                      | ator        |
|                                                                    | File nam  | er Homeowner Certification Pts I and II prent, and dev. your Criscle Centeer Please upload the Dental Exam                         | u comprete tr                                            |                                                                                          | All Files 2<br>Open set to the norms | All Files 2 |

• I-click ang "I-UPLOAD (UPLOAD)".

| Please upload the Dent   | al Exam here.                     |              |
|--------------------------|-----------------------------------|--------------|
| Please note: if you do n | Document Attachment ×             | mitted to th |
| Document Attachmer       | File: Homeowner Browse            |              |
| Add Document             | Certification-Pts I and<br>II.pdf |              |
| Document Name            | Upload                            |              |
| Private Documen          | Privacy • Terms                   | ********.com |

• Lalabas ang iyong dokumento sa ilalim ng Pangalan ng Dokumento.

| Do | ocument Name                             | User |
|----|------------------------------------------|------|
| -  | Private Document                         |      |
| •  | Homeowner Certification-Pts I and II.pdf |      |

• Kompleto na ang iyong pag-upload. Kung kailangan mong mag-upload ng mga karagdagang dokumento sa form na ito, ulitin lang ang mga hakbang sa itaas.

#### Pangkalahatang-ideya ng Mga Form sa Pagpapatala

Nasa ibaba ang pangkalahatang-ideya ng bawat isa sa mga form sa pagpapatala. Tandaan na maaaring hindi mo matanggap ang lahat ng form na ito sa iyong pakete. Matatanggap mo lang ang mga form na nauugnay sa iyong sitwasyon.

#### Form A-Pangunahing Impormasyon

• Ibinibigay ng form na ito ang impormasyong kinakailangan ng Estado ng New Jersey. Kapag nabasa mo na ang impormasyong ibinigay sa form, sumagot ng "Oo"

sa ilalim ng seksiyon ng Pagkilala at i-type ang iyong lagda.

• Pagkatapos ay hihilingin sa iyong i-upload ang IYONG may litratong ID. Kapag na-upload mo na ang iyong ID, i-click ang "ISUMITE (SUBMIT)".

#### Form B-Beripikasyon ng Kapanganakan at Demograpiko

- Hinihiling sa iyong ibigay ang impormasyon tungkol sa lugar ng kapanganakan ng iyong mag-aaral.
- Kokolektahin ng form na ito ang impormasyon tungkol sa iyong mag-aaral na tulad ng legal na pangalan, kasarian, at lahi.
- Kakailanganin mo ring mag-upload ng dokumentasyon sa kapanganakan (Sertipikadong kopya ng sertipiko ng kapanganakan, Mga Rekord sa Hukuman, atbp.) kasama ang litrato ng iyong anak. Gagamitin ang litratong ito sa aming Sistema para sa Impormasyon ng Mag-aaral (Student Information System) para sa mga hakbang sa kaligtasan.
- Kapag ina-upload ang litrato ng iyong anak, tiyaking gagawin ito sa angkop na lokasyon. Papalitan ng pag-a-upload sa ilalim ng seksiyon ng sertipiko ng kapanganakan ang sertipiko ng kapanganakan kung na-upload na ito.
- I-click ang "ISUMITE (SUBMIT)"

#### Form C-Address ng Mag-aaral

- Sa form na ito, ibibigay mo ang address at sitwasyon sa paninirahan ng iyong mag-aaral.
- Kung ang iyong anak ay isang affidavit na mag-aaral (naninirahan kasama ang tao, maliban sa magulang o tagapangalaga, na naninirahan sa distrito), dapat i-print, punan at ipanotaryo ang Sertipikasyon ng Magulang/Legal na Tagapangalaga para sa Affidavit na Mag-aaral. Maaari kang magpatuloy sa pagkompleto ng iba pang form para sa pagpaparehistro, pero HINDI maaaprubahan ang iyong aplikasyon hanggang sa matanggap namin ang nakompleto, nilagdaan, at legal na Affidavit. Makikipag-ugnayan sa iyo ang aming Departamento ng Pagpaparehistro para magsaayos ng panahon para kolektahin ang form.
- Dapat kang mag-uload ng patunay ng paninirahan. Ibinigay sa form ang mga halimbawa ng katanggap-tanggap na patunay ng paninirahan. Kapag nagsusumite ng patunay, mangyaring tiyakin na ang mga petsang ipinapakita sa lahat ng bill/pahayag ay kasalukuyan.
- Kung isa kang migranteng manggagawa, maaari mong ibigay ang impormasyong iyon dito. Kung nasa iyo ang iyong Sertipiko sa Kwalipikasyon ng Migrante (Migrant Certificate of Eligibility), mangyaring i-upload ang sertipiko gamit ang tool sa pag-attach ng dokumento sa ibabang bahagi ng page.
- I-click ang "ISUMITE (SUBMIT)".

#### Form D-Abiso sa Mag-aaral hinggil sa McKinney-Vento

(Maaaring hindi nalalapat ang form na ito sa lahat ng mag-aaral.)

- Kokolektahin ng form na ito ang impormasyon tungkol sa iyong kasalukuyang sitwasyon sa pamumuhay.
- Kinakailangan ang dalawang lagda sa ibabang bahagi ng form.
- I-click ang "ISUMITE (SUBMIT)".

#### Form E-Paglalagay sa Labas ng Tahanan

(Maaaring hindi nalalapat ang form na ito sa lahat ng mag-aaral.)

- Kinokolekta ng form na ito ang impormasyon tungkol sa iyong kasalukuyang sitwasyon sa pamumuhay.
- Mangyaring tiyakin na nasa iyo ang impormasyon ng magulang/legal na tagapangalaga at tagapangasiwa ng kaso.
- I-click ang "ISUMITE (SUBMIT)".

#### Form F-Dating Pagpapatala at Paglalabas ng Mga Rekord

- Kinokolekta ng form na ito ang impormasyon tungkol sa dating pagpapatala ng iyong anak sa paaralan.
- Kung unang pumasok ang iyong mag-aaral sa paaralan sa US nang wala pang 3 taon ang nakalipas, kakailanganin mong ibigay ang petsa kung kailan unang pumasok ang mag-aaral sa paaralan sa US.
- Kung lilipat ang iyong mag-aaral sa aming distrito mula sa ibang distrito ng paaralan, kakailanganin mong ibigay ang impormasyon ng dating distrito ng paaralan at lumagda sa Paglalabas ng Mga Rekord (Records Release) para magawa naming makipag-ugnayan sa dating distrito at makuha ang mga rekord ng iyong mag-aaral.
- Kung ang iyong mag-aaral ay may IEP o 504, mangyaring i-upload ang kanyang IEP/504 gamit ang tool sa pag-attach ng dokumento sa ibabang bahagi ng page.
- I-click ang "ISUMITE (SUBMIT)".

#### Form G-Mga Contact ng Mag-aaral

- Napakahalaga ng form na ito dahil kinokolekta nito ang impormasyong gagamitin namin para makipag-ugnayan sa iyo kung sakaling magkaroon ng emergency.
- Kinokolekta ng form na ito ang impormasyon sa pakikipag-ugnayan para sa mga magulang/tagapangalaga at pang-emergency na contact ng mag-aaral.
- Makikita mo na ang impormasyon mo ay bahagyang napunan na. I-click ang lapis na icon para idagdag ang natitira sa iyong impormasyon sa pakikipag-ugnayan.

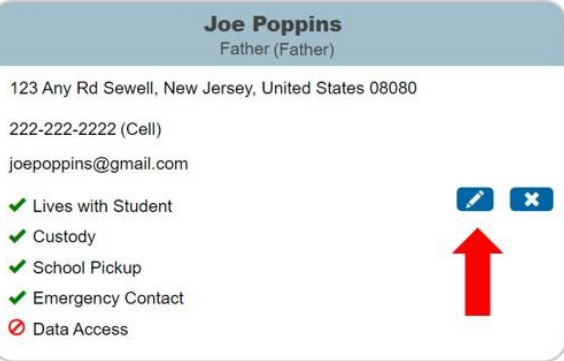

 Napakahalaga na piliin mo ang "TAGAPANGALAGA (GUARDIAN)" bilang uri ng contact kapag inilalagay ang iyong impormasyon sa pakikipag-ugnayan. Matitiyak nito na makakatanggap ka ng mga update mula sa SwiftK12, ang aming serbisyo sa pagpapadala ng mensahe sa magulang, na may mahahalagang mensahe sa buong taon. ISANG magulang/tagapangalaga lang ang maaaring maging pangunahing contact. Ilagay ang karagdagang impormasyon at i-click ang "MAGDAGDAG (ADD)".

| Add Contact      |                                                                                                    |
|------------------|----------------------------------------------------------------------------------------------------|
| First Name *     | No Phone Numbers                                                                                                    |
| Last Name •      | Permissions Lives with Student*     Yes No Emergency Contact *     Yes No Has Custody*     Yes No School Pick Up*     Yes No Receives Mail *     Yes No Apply Contact to: |
| No Phone Numbers | Cancel Add                                                                                                    |

 Dapat kang maglagay ng 3 pang-emergency na contact. Para maglagay ng mga karagdagang contact, i-click lang ang button na "MAGDAGDAG" at ilagay ang impormasyon ng iyong karagdagang contact. Mailalagay mo dito ang impormasyon para sa lahat ng magulang/tagapangalaga at pangemergency na contact. Maaari mo ring i-edit ang mga kasalukuyang contact sa pamamagitan ng pag-click sa lapis sa kahong naglalaman ng kanilang impormasyon sa pakikipag-ugnayan.

| Guardians and Emergency Contacts *<br>Please indicate by listing below contact information for all parents/legal guardians an<br>permission to be contacted and/or pick up your child from school. Click the blu | nd at least three (3) emergency contacts in addition to the parents/legal guardians who have<br>te pencil to edit a contact or click the "ADD" button below to enter a contact. |  |  |  |
|----------------------------------------------------------------------------------------------------|----------------------------------------------------------------------------------------------------|--|--|--|
| Please be sure to indicate who your child lives with, who can pick up your child, and                                                                                                    | who is an emergency contact.                                                                                                    |  |  |  |
| Please note: Under "Contact Type," select the appropriate contact type title fo<br>Emergency Contacts listed may pick-up your child.                                                                             | r each contact you are entering. Additionally, the District will assume that all parents an                                                                                     |  |  |  |
| Joe Poppins<br>Father (Father)                                                                                                    | Jess Cowgirl<br>Aunt (Emergency 1)                                                                                                    |  |  |  |
| 123 Any Rd Sewell, New Jersey, United States 08080                                                                                                    | 8 Main Street Sewell, New Jersey, United States 08080                                                                                                    |  |  |  |
| 222-222-2222 (Cell)                                                                                                    | 215-555-5555 (Home)                                                                                                    |  |  |  |
| joepoppins@gmail.com                                                                                                    | jessiecowgirl@aol.com                                                                                                    |  |  |  |
| ✓ Lives with Student                                                                                                    |                                                                                                    |  |  |  |
| ✓ Custody                                                                                                    | O Custody                                                                                                    |  |  |  |
| School Pickup                                                                                                    | School Pickup                                                                                                    |  |  |  |
| <ul> <li>Emergency Contact</li> </ul>                                                                                                    | Emergency Contact                                                                                                    |  |  |  |
| Data Access     O Data Access                                                                                                    |                                                                                                    |  |  |  |

• Ilagay ang impormasyon sa pakikipag-ugnayan (tingnan ang mga naka-highlight na bahagi sa ibaba). Kakailanganin mo ring isaad ang mga pahintulot para sa contact na ito. I-click ang "MAGDAGDAG (ADD)".

| Add Contact      |                                                                                                    |
|------------------|----------------------------------------------------------------------------------------------------|
| First Name *     | Email Add Add No Email Addresses                                                                                                    |
| Last Name *      | Permissions Lives with Student * Yes No Emergency Contact * Yes No Has Custody * Yes No School Pick Up * Yes No Receives Mail * Yes No Apply Contact to: |
| No Phone Numbers | Cancel Add                                                                                                    |

- Ulitin ang hakbang sa itaas para sa bawat contact.
- Sa form na ito, maisasaad mo rin kung ang mag-aaral ay may tagapangalagang nasa militar sa pamamagitan ng pag-click ng OO (YES) o HINDI (NO).
- I-click ang "ISUMITE (SUBMIT)".

#### Form H-Impormasyon sa Kalusugan

- Ilalagay mo dito ang impormasyon sa kalusugan na tulad ng mga medikal na contact, provider ng insurance sa kalusugan, mga gamot, at medikal na kasaysayan.
- Kung nalalapat, maaari mong ilagay ang impormasyon ng kapatid sa page na ito.

1110-1-1

- Naglalaman ang form na ito ng pagsang-ayon para sa pang-emergency na paggamot. Kung hindi ka sasang-ayon sa patakarang ito, hihilingin sa iyo na bigyan ang distrito ng plano ng pagkilos para sa iyong mag-aaral kung sakaling magkaroon ng emergency.
- Ibinibigay din ang pisikal na impormasyon ng mag-aaral sa form na ito. Kinakailangan ang pisikal na eksaminasyon ng mag-aaral, at kakailanganin mong magsumite ng angkop na dokumentasyon sa loob ng tatlumpung (30) araw mula sa unang araw sa paaralan ng mag-aaral. Maaari mong i-print

ang form ng Unibersal na Pangangalagang Pangkalusugan (ang link ay ibinigay sa form) o gamitin ang sariling pisikal na form ng iyong doktor. Kung mayroon ka ng impormasyong ito, maaari mo itong i-upload gamit ang tool sa pag-attach ng dokumento sa ibabang bahagi ng page.

- Kinakailangan mong isumite ang rekord sa pagpapabakuna ng iyong mag-aaral. Mangyaring i-upload ang rekord sa pagpapabakuna gamit ang tool sa pag-attach ng dokumento sa ibabang bahagi ng page.
- I-click ang "ISUMITE (SUBMIT)".

#### Form I-Survey sa Wika sa Tahanan

- Magtatanong ang form na ito para matukoy kung kwalipikado ang iyong mag-aaral para sa programa ng Mag-aaral ng Wikang Ingles (English Language Learner, ELL).
- Maaaring wala sa numerikal na pagkakasunod-sunod ang mga tanong. Ayos lang ito. Lalabas ang mga tanong batay sa iyong sagot sa huling tanong.
- I-click ang "ISUMITE (SUBMIT)".

#### Form J-Transportasyon

- Ipinapaliwanag ng form na ito ang Patakaran sa Transportasyon ng Lupon ng Edukasyon ng Kabayanan ng Washington (Washington Township Board of Education Transportation Policy). Kung kwalipikado ang iyong mag-aaral, may opsiyon kang alisin ang karapatan sa transportasyon para sa taon ng paaralan.
- Ibinibigay ang impormasyon tungkol sa Transportasyon sa Day Care para sa Kindergarten at Elementarya (Kindergarten and Elementary Day Care Transportation) sa form na ito. Kung nakapagsaayos ka na para sa daycare, maaari mong isaad ang iyong pinili sa form na ito. Kung hindi ka sigurado tungkol sa iyong provider ng serbisyo sa day care, piliin ang opsiyong "Kailangan ng anak ko ng transportasyon sa aking address ng tirahan (My child needs transportation to my home address)". Maaari kang makipag-ugnayan sa Departamento ng Transportasyon (Department of Transportation) kapag pinipili mo ang iyong provider ng serbisyo sa day care bago/pagkatapos ng paaralan.
- I-click ang "ISUMITE (SUBMIT)".

#### Form K-Teknolohiya

- Sinusuri ng form na ito ang patakaran sa Teknolohiya ng distrito.
- Para sa mga mag-aaral sa ika-6 hanggang ika-12 baitang, magkakaroon ka ng opsiyong bilhin ang opsiyonal na Plano sa Pangangalaga ng Teknolohiya (Technology Care Plan). Maaari mong bilhin ang plano sa pagsisimula ng taon ng paaralan. Ang link sa PaySchools Central, ang website na ginamit para bayaran ang plano sa pangangalaga, ay nasa form. Kakailanganin mong magsaayos ng hiwalay na account sa PaySchools Central para makompleto ang transaksyong ito. Maaari mong gawin ito sa ibang panahon.
- I-click ang "ISUMITE (SUBMIT)".

#### Form L-Form sa May-kaalamang Pahintulot sa Pagpapayo sa Paaralan

• Sa form na ito, isasaad mo ang iyong mga kagustuhan tungkol sa mga serbisyong ibinibigay ng Departamento ng Pagpapayo sa Paaralan (School Counseling Department).

#### Form M-Pagkilala ng Pagkompleto

(Maaaring hindi nalalapat ang form na ito sa lahat ng mag-aaral.)

- I-click ang mga kahong nagsasaad ng iyong pagkilala at pahintulot at i-type ang iyong lagda.
- I-click ang "ISUMITE (SUBMIT)".

#### Form Q-Impormasyon, Mga Pahintulot, at Mga Kasunduan

(Maaaring hindi nalalapat ang form na ito sa lahat ng mag-aaral)

- Binibigyan ka ng form na ito ng mga link sa mahalagang impormasyon ng mag-aaral at magulang at mga patakaran ng distrito. Ang impormasyong ito ay naka-post din sa aming website at maaari mong ma-access sa buong taon.
- Sa buong form, pagkatapos basahin ang impormasyong ibinigay, i-click ang mga kahong nagsasaad ng iyong pagkilala at pagsang-ayon. Dapat mo ring i-type ang iyong lagda sa ibabang bahagi ng page.
- I-click ang "ISUMITE (SUBMIT)".